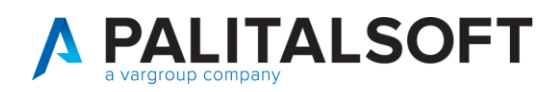

## Aggiungere una CIE con relativi diritti che non è stata salvata in Cityware

Nel caso che CIEONLINE non comunichi correttamente con l'anagrafe locale per vari motivi e che una CIE non venga registrata in Cityware, si può ora registrare la carta direttamente da Cityware.online dal menù Gestione carte d'identità.

Servizi Demografici>Anagrafe>Variazioni>Gestione Carte d'Identità

Si ricerca la persona e poi si preme Elenca per consultare le carte registrate per quel cittadino.

| PALC1 Home Carte D'Identità 💌                                                          |             |
|----------------------------------------------------------------------------------------|-------------|
| Corre D'Identità Cognome Nome O ROSSI MARIO Data Rilascio IIII Numero Carta D'Identità | Q<br>Elenca |

Una volta giunti nell'elenco delle carte legate a quel cittadino premete Nuovo sulla destra.

| i na |            |           |          | Utente: PALC1 | online |       |               |
|------|------------|-----------|----------|---------------|--------|-------|---------------|
|      |            |           |          |               |        |       |               |
|      |            |           |          |               |        |       |               |
|      |            |           |          |               | - i    |       |               |
|      |            |           |          |               |        | Nuovo |               |
|      |            |           |          |               |        |       | Rilascio CIE  |
| n.   | Stato Doc. | Smarrita? | Espatrio | Cognome Nome  |        |       |               |
|      | Attiva     |           | ~        | ROSSI         |        |       | Altra Ricerca |
|      | Cancellata |           | 1        | ROSSI         |        |       |               |

Nella schermata successiva caricate i dati della carta (i dati inseriti nell'immagine sono a puro titolo di

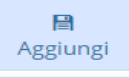

| esempio) e premete Aggiungi | premete Aggiungi. |
|-----------------------------|-------------------|
|-----------------------------|-------------------|

| PALC1 Home Ca       | rte D'Identità 🛛 🗙 |                     |                       |      |                      |           |   |
|---------------------|--------------------|---------------------|-----------------------|------|----------------------|-----------|---|
| Carte D'Identità    |                    |                     |                       |      |                      |           |   |
| Anagrafico Docum    | enti Dettaglio     |                     |                       |      |                      |           |   |
| Cognome Nome        | 1237 ROS           | s                   |                       | Q    | Prog. Cert.          |           |   |
| Numero              | CA85421KZ          | Tipo Carta*         | Carte d'identità      | ~    | Valida per l'espatri | 0         |   |
| Data Rilascio       | 02/02/2022         | Rilasciata dal Comu | une (o Consolato) di  | 1    | 168 NONE             |           | Q |
| Data Scadenza       | 10/02/2032         |                     |                       |      |                      |           |   |
| Tipo Documento      | Cie - Emissione    | ~                   |                       |      |                      |           |   |
| Professione         |                    | ٩                   | Stato Civile indicato |      |                      | 2         |   |
| Stato del Documento |                    |                     |                       |      |                      | 100 / Jan |   |
| Stato Attiv         | a 🗸                | Motivo              |                       | ✓ D. | ata Denuncia         |           |   |

Tornate all'elenco delle carte del cittadino, fate doppio click sulla carta appena registrata per entrare in modifica, premete Aggiorna per aprire la schermata di registrazione dei diritti.

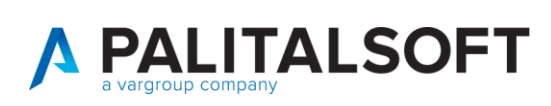

Inserite in maiuscolo il codice fiscale dell'operatore che ha rilasciato la CIE per registrare correttamente i diritti. Per salvare il dato cliccare Conferma.

| Mancanza diritti: indicare operatore per registrarli                                                                                       | × |
|----------------------------------------------------------------------------------------------------|---|
| Di questa carta d'identità mancano i diritti:<br>indicare l'operatore per registrarli                                                      | Î |
| Diritti per carte Registrate dall'operatore<br>CODICE FISCALE OPERATORE CIE<br>Terminale<br>CODICE FISCALE OPERATORE CIE                   |   |
| Se stai registrando i diritti mancanti di una<br>CIE, scrivi il codice fiscale dell'operatore che<br>ha emesso la CIE, in entrambi i campi |   |
| Conferma Annulla                                                                                                    |   |